## How to Pay for Stamp Duty via AXS?

### <u>Note</u>

You will require:

- a) Your document reference number,
- b) The identity number of one contracting party declared in your e-Stamping submission; and
- c) Credit/ Debit card which you would like to make payment by

You may download the stamp certificate on our <u>e-Stamping</u> <u>Portal</u> *immediately* after successful payment. For assistance on downloading of Stamp Certificate, please refer to our selfhelp guide published <u>here</u>.

| Table of Contents          |                |  |
|----------------------------|----------------|--|
| AXS m-Station (Mobile App) | Page 3         |  |
| AXS e-Station (Website)    | Page 7         |  |
| AXS Station (Kiosk)        | <u>Page 12</u> |  |
| Annexes                    | <u>Page 17</u> |  |

# AXS m-Station

**Mobile Application** 

### <u>Note</u>

There is a payment limit of **\$\$9,999.99** or your debit/ credit card's daily payment limit, whichever is lower

### Step 1: Select 'Bills'

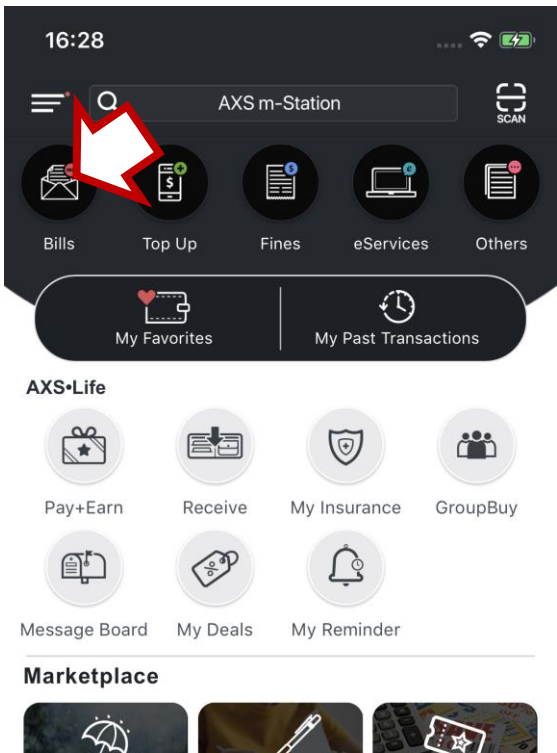

### Step 2: Select 'General'

| 16:2      | 8              | 🗢 🚺 |
|-----------|----------------|-----|
| <         | Categories     |     |
| \$=       | General        |     |
|           | Credit Cards   | >   |
| [I]       | Loans          | >   |
|           | Insurance      | >   |
|           | Season Parking | >   |
|           | Town Councils  | >   |
| A. C. Sta | Healthcare     | >   |
|           | Storage        | >   |
|           | Memberships    | >   |

### Step 4: Select 'Stamp Duty'

| 16:28                                       |                                          | <b>? 1</b> 2 |
|---------------------------------------------|------------------------------------------|--------------|
| <                                           | IRAS                                     |              |
| INLAND REVENUE<br>AUTHORITY<br>OF SINGAPORE | Individual Income Tax                    | >            |
| INLAND REVENUE<br>AUTHORITY<br>OF SINGAPORE | Property Tax                             | Σ            |
| INLAND REVENUE<br>AUTHORITY<br>OF SINGAPORE | Other Tax Types #                        | >            |
| INLAND REVENUE<br>AUTHORITY<br>OF SINGAPORE | Composition Fees (For Lat<br>Non Filing) | e/ >         |
| INLAND REVENUE<br>AUTHORITY<br>OF SINGAPORE | Stamp Duty                               | NEW          |

#### Note:

Upon payment your record with IRAS will be updated immediately.

# For Corporation and Clubs & Associations Income Tax, GST, and WithHolding Tax payment only. Payment Slip is needed to make payment.

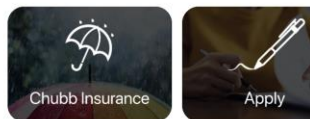

### Step 3: Select 'IRAS'

Vouchers & Deals

| 16:28                                       |                 |   |
|---------------------------------------------|-----------------|---|
| <                                           | General         |   |
| m                                           | M1 Limited      | > |
| Singtel                                     | Singtel         | > |
| * StarHub                                   | StarHub Ltd     | > |
|                                             | SP Group        | > |
| HOUSING &<br>DEVELOPMENT<br>BOARD           | HDB             |   |
| INLAND REVENUE<br>AUTHORITY<br>OF SINGAPORE | IRAS            |   |
| COURTS                                      | Courts          | > |
| DHL.                                        | DHL Express     | > |
| HITACHI<br>Inspire the Next                 | Hitachi Capital | > |

01042021/INLHWTA/Ver1.0

### Step 5: Input Details

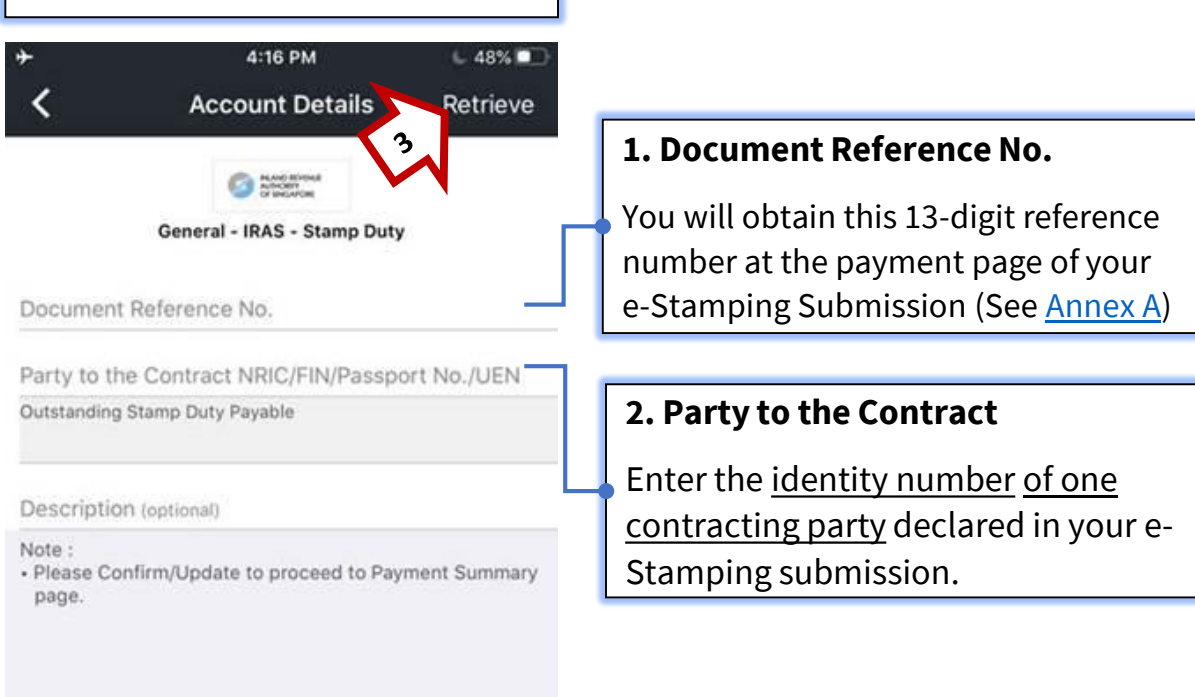

### Step 6: Confirm Amount

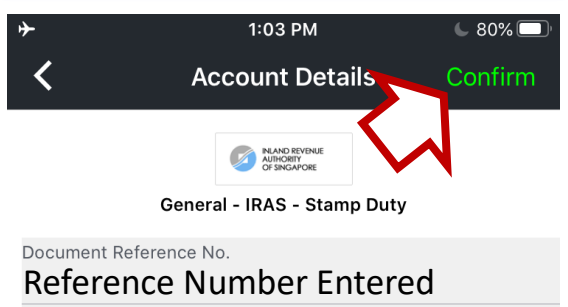

Party to the Contract NRIC/FIN/Passport No./UEN

#### ID Number Entered

Outstanding Stamp Duty Payable
Stamp Duty Amount (Retrieved)

#### Description (optional)

Note :

Please Confirm/Update to proceed to Payment Summary page.

### Step 7: Select 'Pay Now'

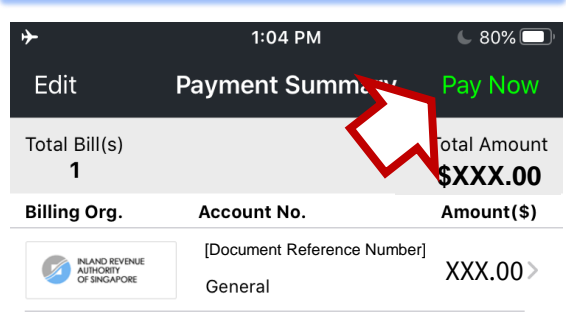

Select "Add Payment" to add more bills into this transaction.

### Step 8: Select Payment Mode

| ≁                                           | 1:04                                               | РМ                       | C 80%                          | Ľ  |
|---------------------------------------------|----------------------------------------------------|--------------------------|--------------------------------|----|
| К Р                                         | ayment Mo                                          | de Selectio              | on                             |    |
| Total Bill(s)<br><b>1</b>                   |                                                    |                          | Total Amoun<br><b>\$XXX.00</b> | t  |
| NETS Pay                                    | NETSPay                                            |                          | 8                              |    |
| e <b>NETS</b>                               | eNETS                                              |                          | >                              |    |
| ×DBS PayLak!                                | DBS PayLah                                         | !                        | >                              |    |
| CREDIT                                      | Credit Cards                                       | 3                        | $\sim$                         |    |
| DEBIT                                       | Debit Cards                                        |                          | $\sim$                         |    |
| OCBC Pay Anyone™                            | OCBC Pay A                                         | nyone                    | 9                              |    |
| AXS                                         | Pay+Earn<br>Earn rewards whe<br>Service fee applie | en you pay bills (<br>es | NEW                            |    |
| Set up my prefer<br>secure payment.         | red Mastercard for                                 | fast and mestercard      | +                              | )  |
|                                             |                                                    |                          |                                | _  |
| St                                          | ep 9: Co                                           | ompleti                  | on                             |    |
| <b>~</b>                                    | 1:05                                               | РМ                       | € 80%                          | ), |
|                                             |                                                    | motation                 |                                |    |
| SGP Date/Time                               |                                                    |                          | ui                             |    |
| Transaction Re                              | ference No.                                        | Transa                   | action                         |    |
| Total Amount P                              | Paid                                               | details                  | shown                          |    |
| E-Receipt                                   |                                                    | he                       | ere                            |    |
| Billing Org.                                | Account N                                          | o.                       | Amount(\$)                     | 1  |
| INLAND REVENUE<br>AUTHORITY<br>OF SINGAPORE | [Document I<br>General                             | Reference Numbe          | <sup>ər]</sup> XXX.00          |    |

Select your preferred payment option and follow through the payment instructions.

If you face technical difficulties during payment, please contact AXS at 6560 2727

You may download your Stamp Certificate on our <u>e-Stamping Portal</u> now.

For assistance on downloading of Stamp Certificate, please refer to our self-help guide published <u>here</u>.

#### END

# AXS e-Station

Website

https://e-station2.axs.com.sg/

### <u>Note</u>

There is a payment limit of **\$\$9,999.99** or your debit/ credit card's daily payment limit, whichever is lower

### Step 1: Go to AXS e-Station, select 'Pay Bills'

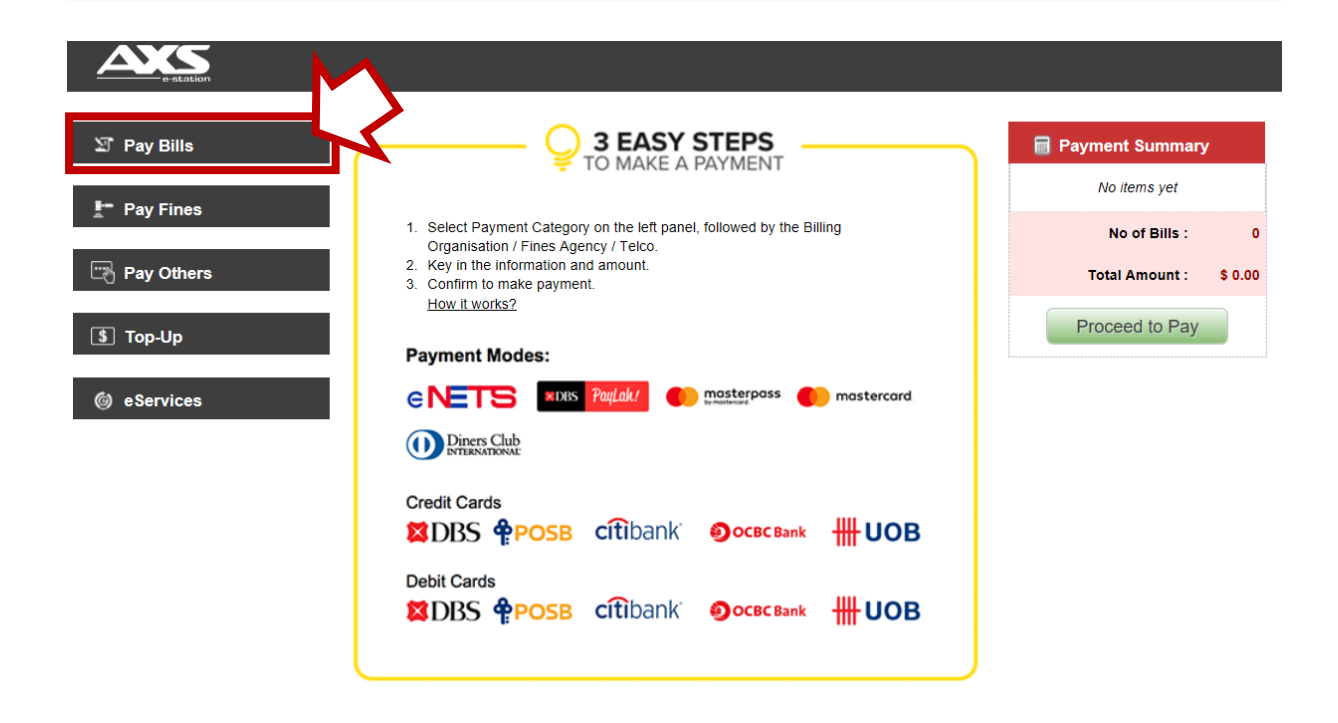

### Step 2: Select 'General' then 'IRAS'. A dropdown will appear.

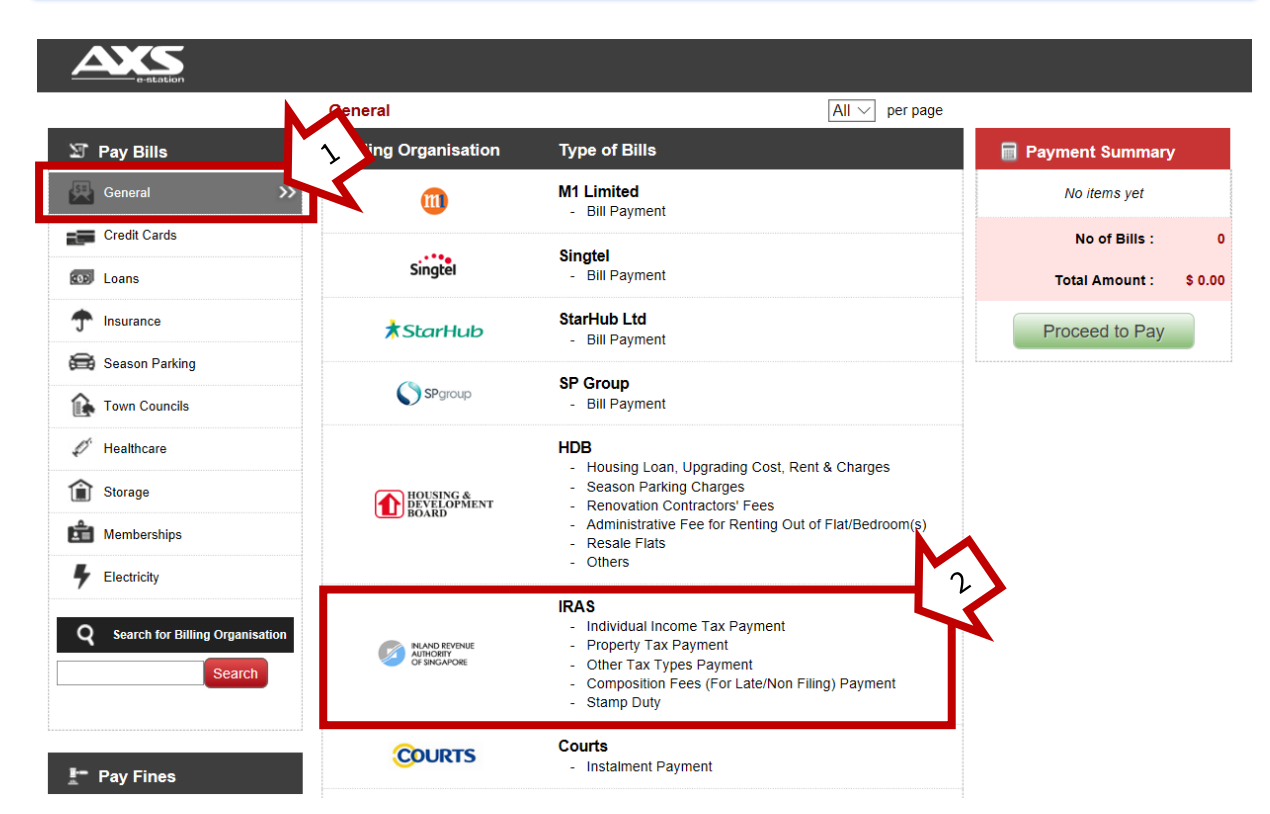

## **Step 3:** Enter billing details and retrieve your stamp duty submission

| RILAND REVENUE<br>AUTHORITY<br>OF SINGAPORE                                                                                 | IRAS<br>- Individual Income Tax Payment<br>- Property Tax Payment<br>- Other Tax Types Payment<br>- Composition Fees (For Late/Non Filing) Payment    |
|----------------------------------------------------------------------------------------------------|----------------------------------------------------------------------------------------------------|
| You will obtain this 13-<br>digit reference number at<br>the payment page of your<br>e-Stamping Submission<br>(See Annex A) | Please enter your billing dotaile Individual Income Tax Property Tax Other Tax Types# Composition Fees(For Late/Non Filing) Account Type : Stamp Duty |
| 2 *Docu<br>3 *Party to the Contract NRI<br>Party to the Contract                                                            | C/ FIN/ Passport No./<br>UEN :                                                                                                    |
| Enter the <u>identity numb</u><br>of the contracting partie<br>in your e-Stamping sub                                       | ber of one<br>es declared Clear Add to Payment Summary<br>mission.                                                                                    |

## **Step 4:** Review information retrieved and select **'Add to Payment Summary**'

| INLAND REVENUE<br>AUTHORITY<br>OF SINGAPORE | IRAS<br>- Individual Income Tax Payment<br>- Property Tax Payment<br>- Other Tax Types Payment<br>- Composition Fees (For Late/Non Filing) Payment<br>- Stamp Duty |   |
|---------------------------------------------|----------------------------------------------------------------------------------------------------|---|
|                                             | Please enter your billing details                                                                                                    |   |
|                                             |                                                                                                    |   |
|                                             | *Account Type : Stamp Duty ~                                                                                                    |   |
| *Docume                                     | t Reference No. : XXXXXXXXXXXXX                                                                                                    |   |
| *Party to the Contract NRIC/                | IN/ Passport No./<br>UEN : Retrieve                                                                                                    |   |
|                                             | Amount: (Retrieved)                                                                                                    |   |
| * Required field                            |                                                                                                    |   |
|                                             | Clear Add to Payment Summary                                                                                                    | 2 |

### Step 5: Select 'Proceed to Pay'

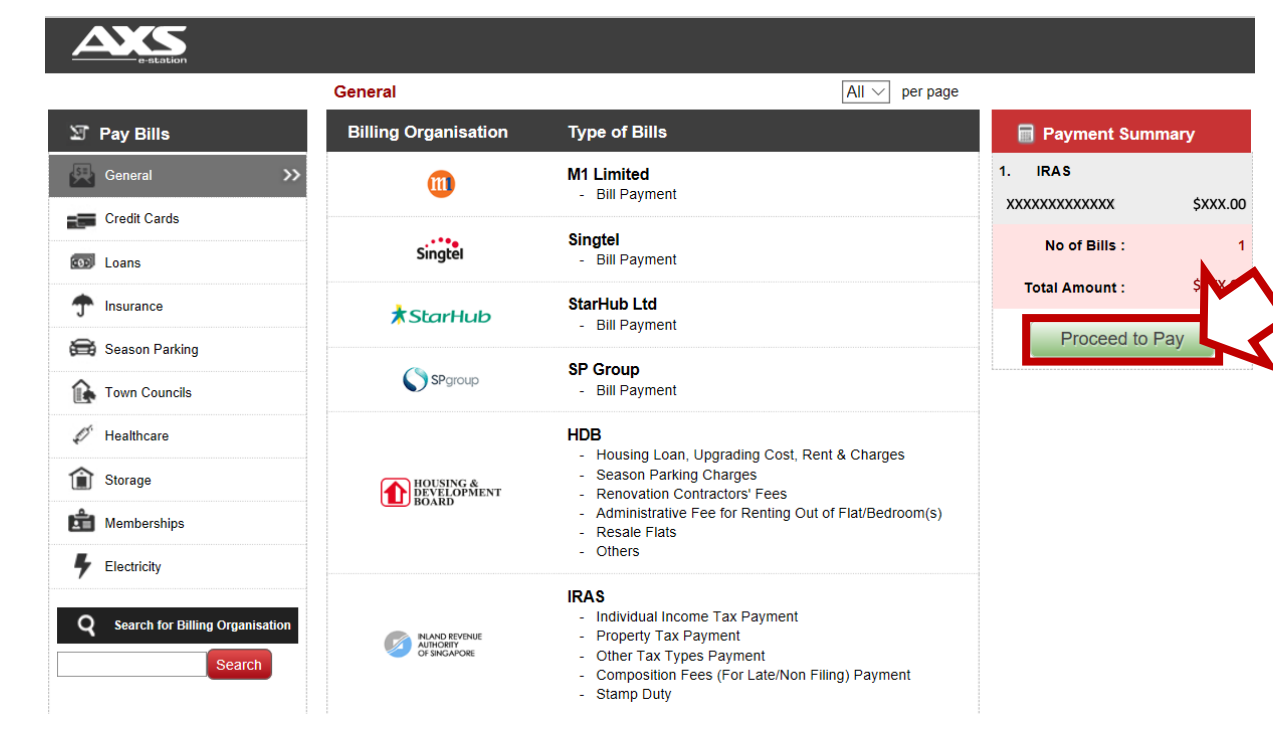

### Step 6: Select Payment Mode

If you face technical difficulties during payment, please contact AXS at 6560 2727

| s-station                                   |                                      |                                     |                    |             |     |      |
|---------------------------------------------|--------------------------------------|-------------------------------------|--------------------|-------------|-----|------|
| Payment Summar                              | y                                    |                                     |                    |             |     |      |
| Billing Organisation                        | Account No.                          | Category                            |                    | Amount (\$) | Act | tion |
| INLAND REVENUE<br>AUTHORITY<br>OF SINGAPORE | xxxxxxxxxxxx                         | General                             |                    | \$XXX.00    | 1   | î    |
|                                             |                                      |                                     | No of Bills :      | 1           |     |      |
|                                             |                                      |                                     | Total Amount Due : | \$XXX.00    |     |      |
| <u></u>                                     | Please ensure your pop-up I          | blocker is turned off before procee | CINETS             |             |     |      |
| Email Address (optio                        | nal):                                |                                     | mastercard         |             |     |      |
| Enter your email addres                     | s to receive an e-receipt of your tr | ansaction.                          | Credit Cards       |             |     |      |
|                                             | Calacty                              |                                     | Debit Cards        |             |     |      |
|                                             | Select y                             | our preferred                       | Diners Club        |             |     |      |
| Add more bills                              | paymer                               | it option and                       | - Please select -  |             |     |      |
|                                             | follow t                             | hrough the                          |                    |             |     |      |
|                                             | instruct                             | ions on screen.                     |                    |             |     |      |

### Step 7: Completion

### If payment is successful, you will see this screen below

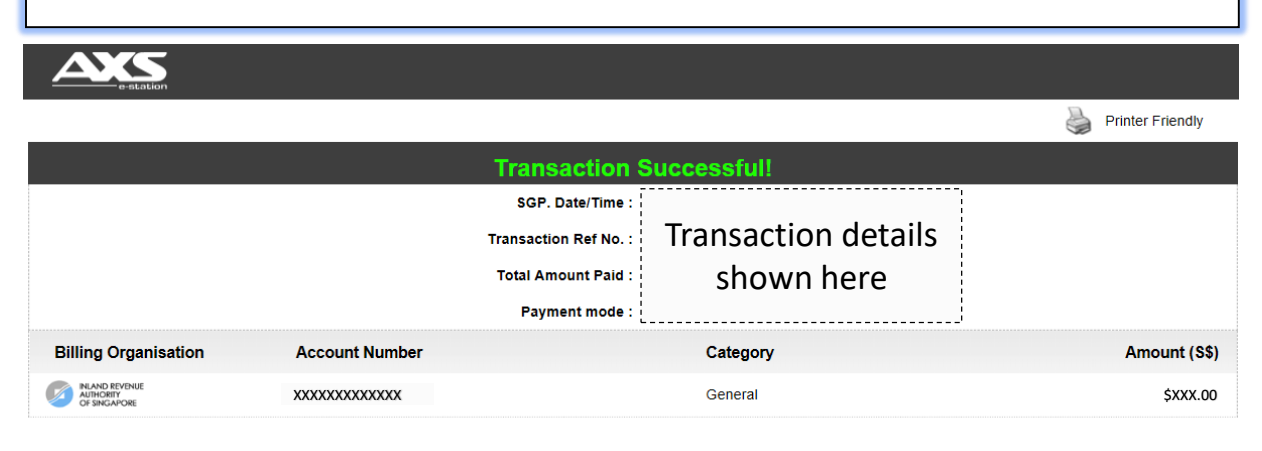

Enter your email address below if you wish to receive an e-receipt of your transaction.

Send

You may download your Stamp Certificate on our <u>e-Stamping Portal</u> now.

For assistance on downloading of Stamp Certificate, please refer to our self-help guide published <u>here</u>.

END

## **AXS Station**

Kiosk

### <u>Note</u>

There is a payment limit of **\$\$3,000** or your debit/ credit card's daily payment limit, whichever is lower

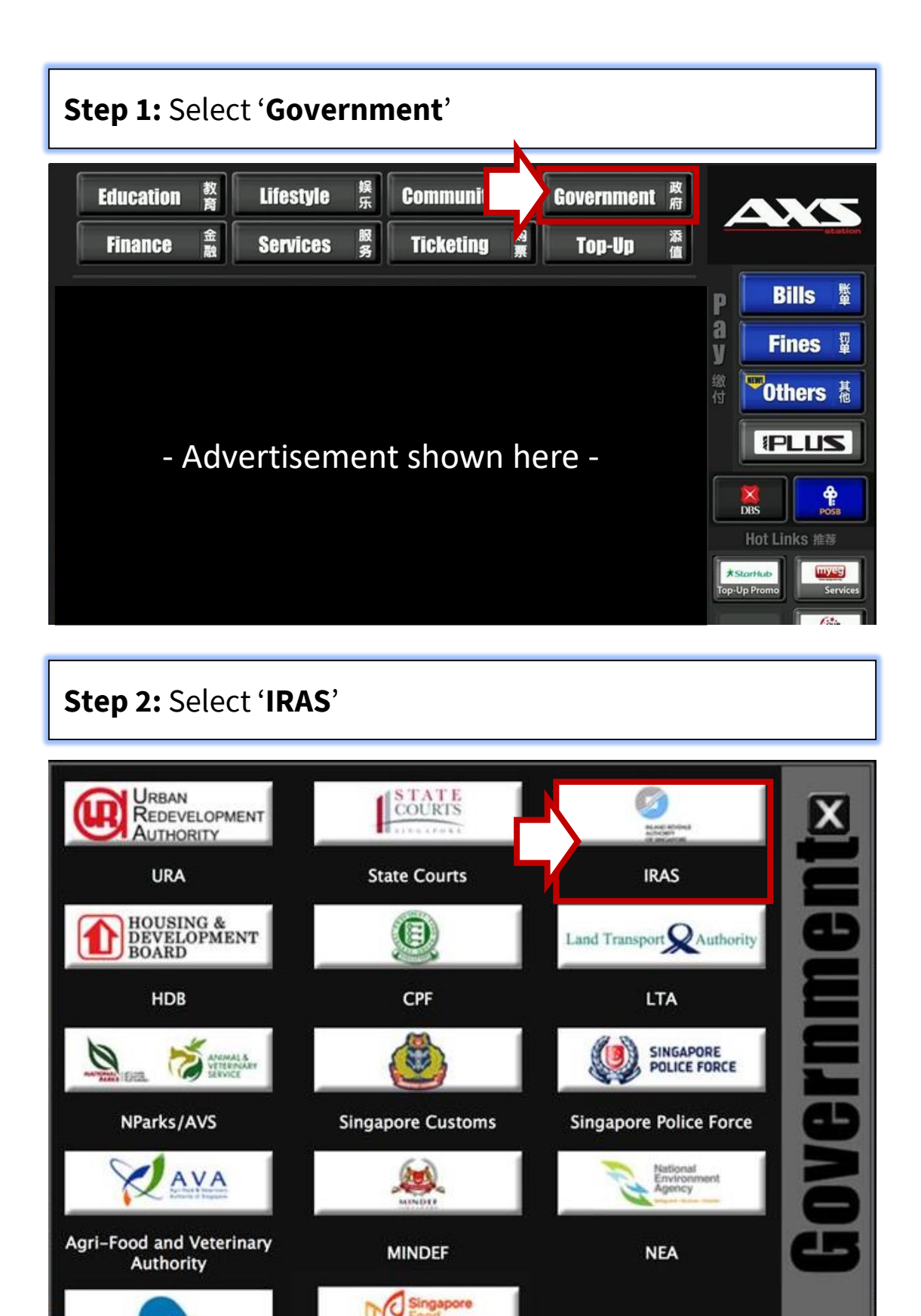

SFA

jtc

Jurong Town Corporation

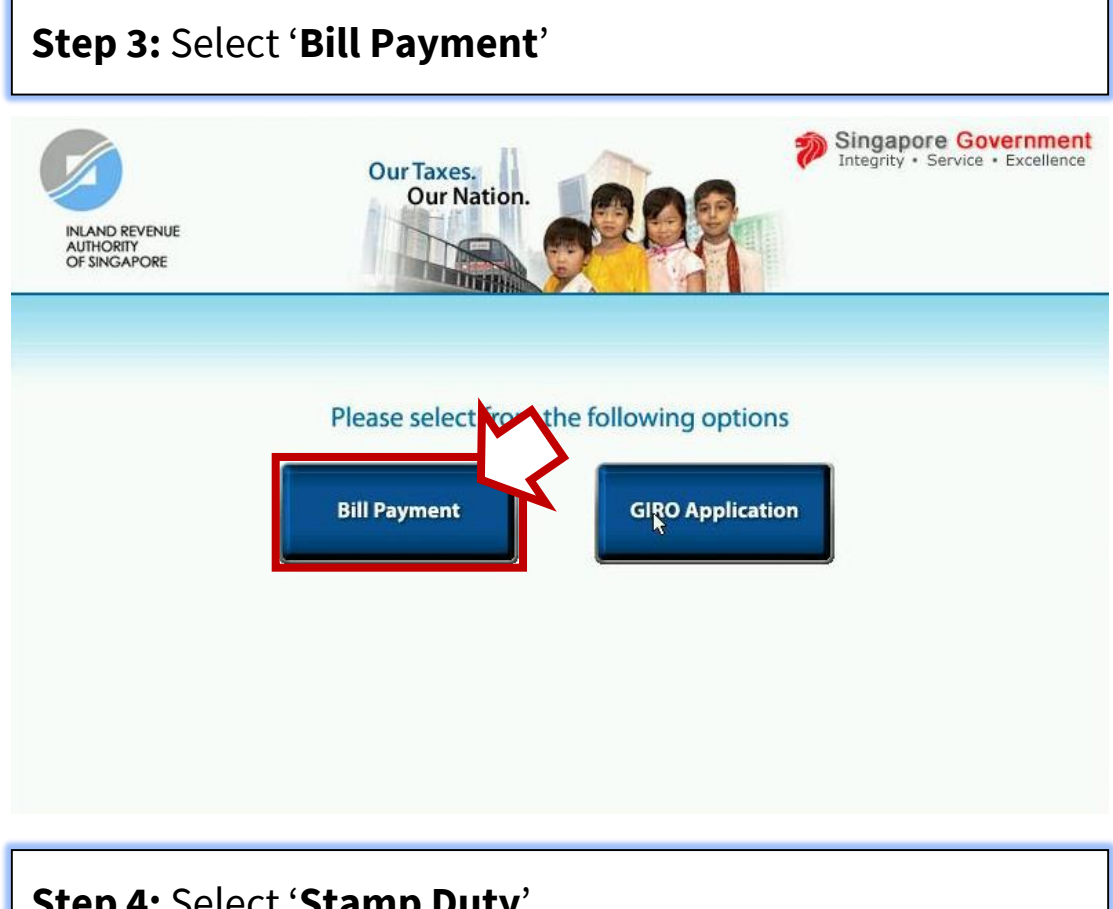

### Step 4: Select 'Stamp Duty'

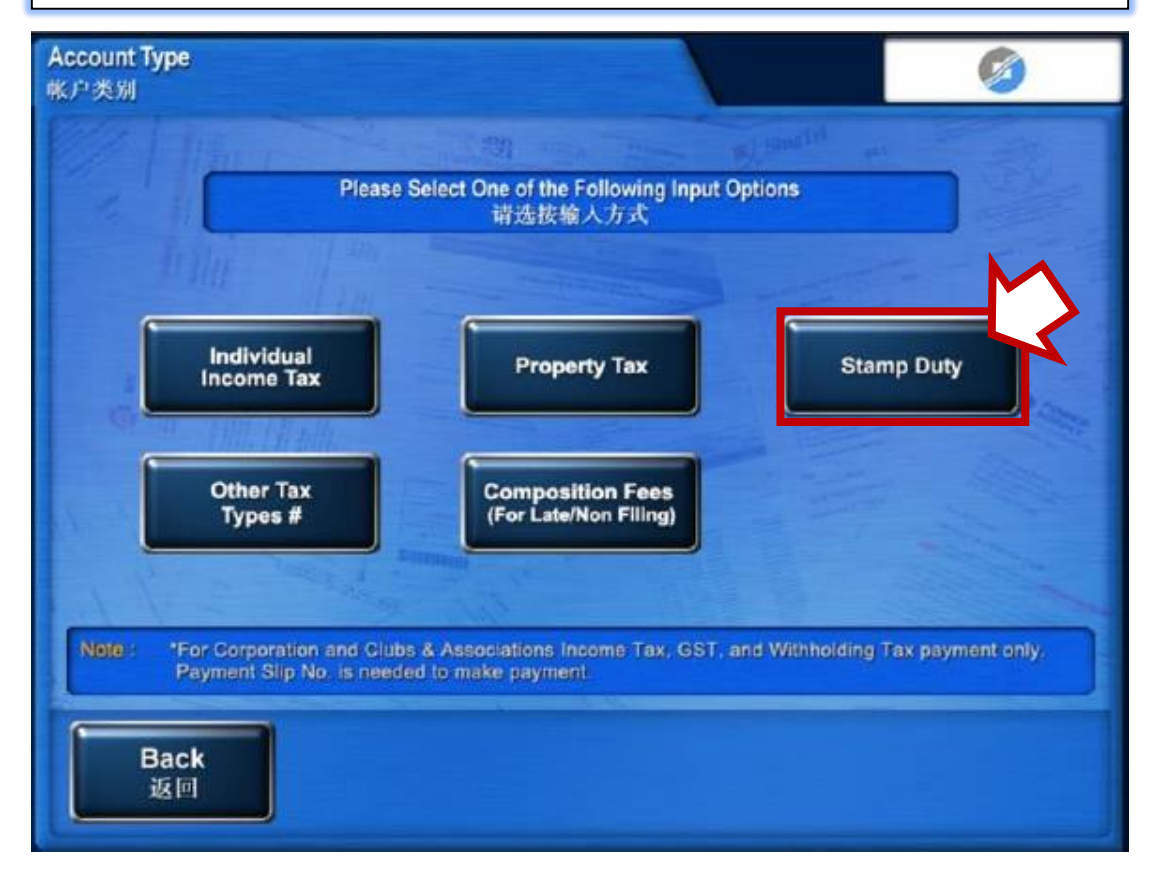

### Step 5: Input details and retrieve submission

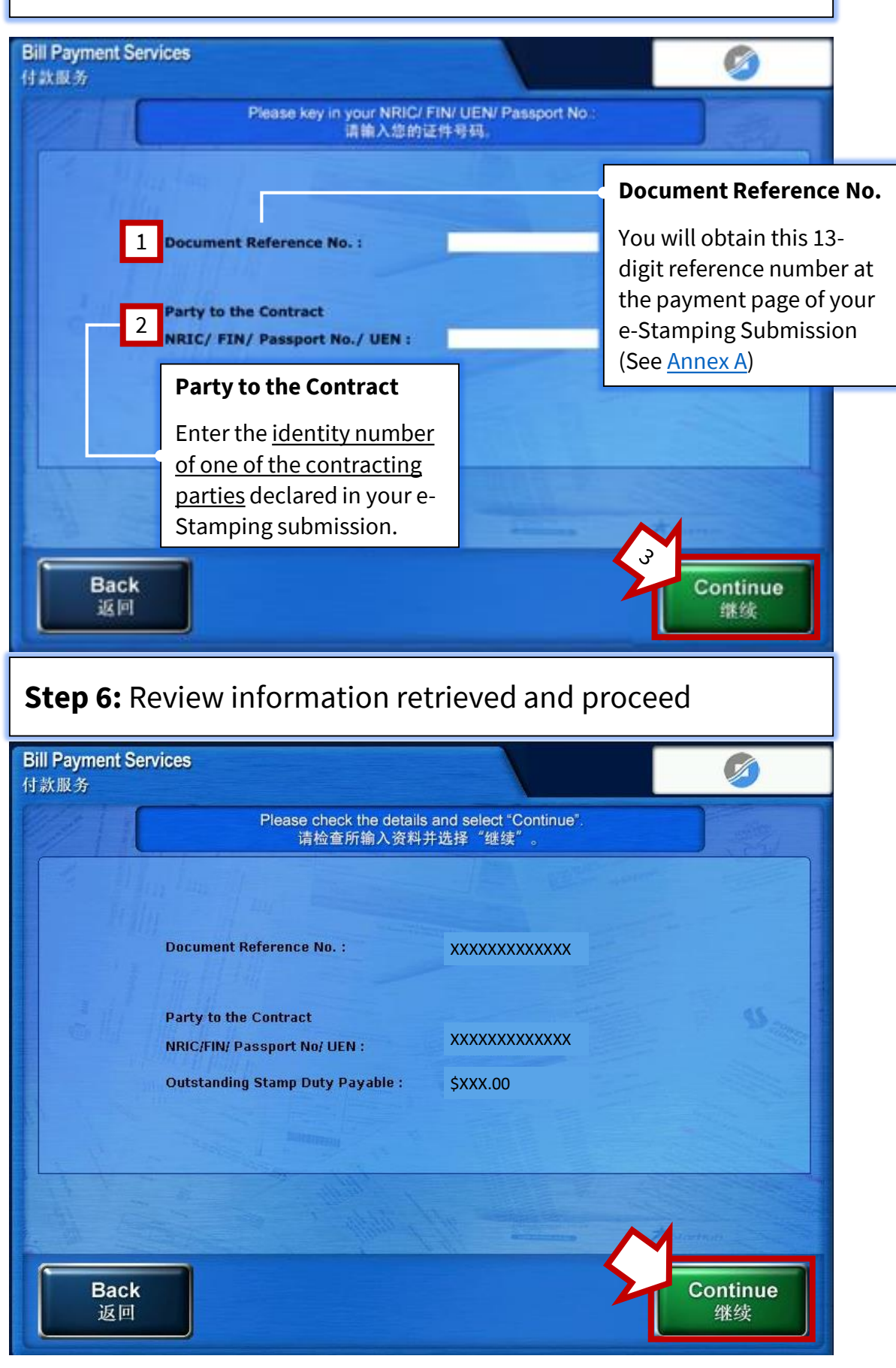

### Step 7: Proceed to Payment Summary

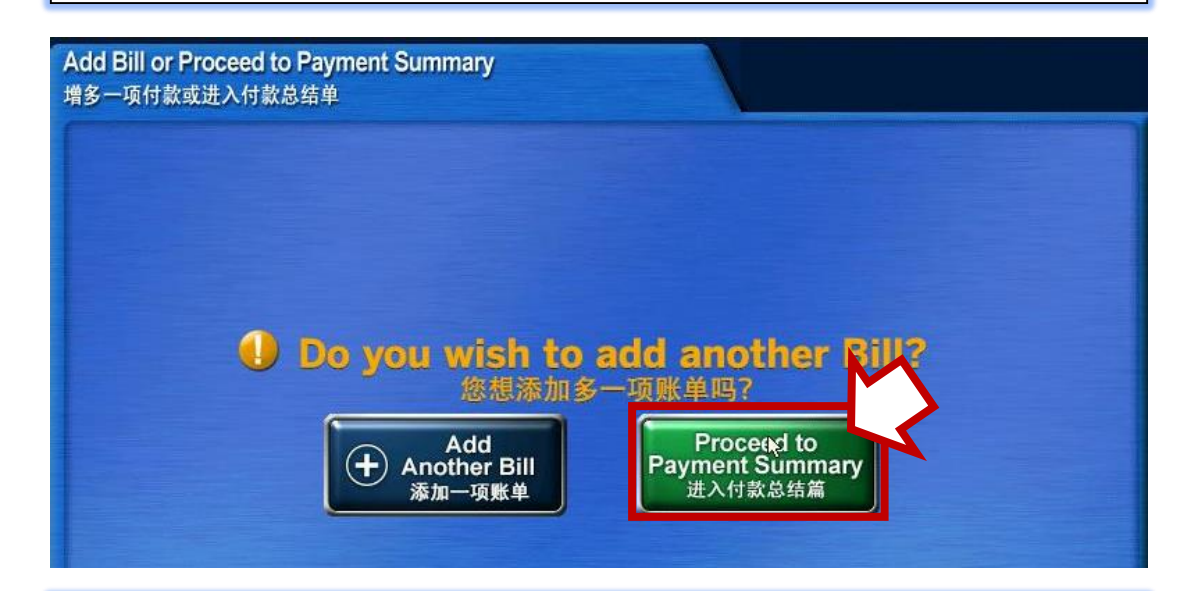

**Step 8:** Select '**Proceed to Pay**' and follow through the payment instructions shown on screen.

If you face technical difficulties during payment, please contact AXS at 6560 2727

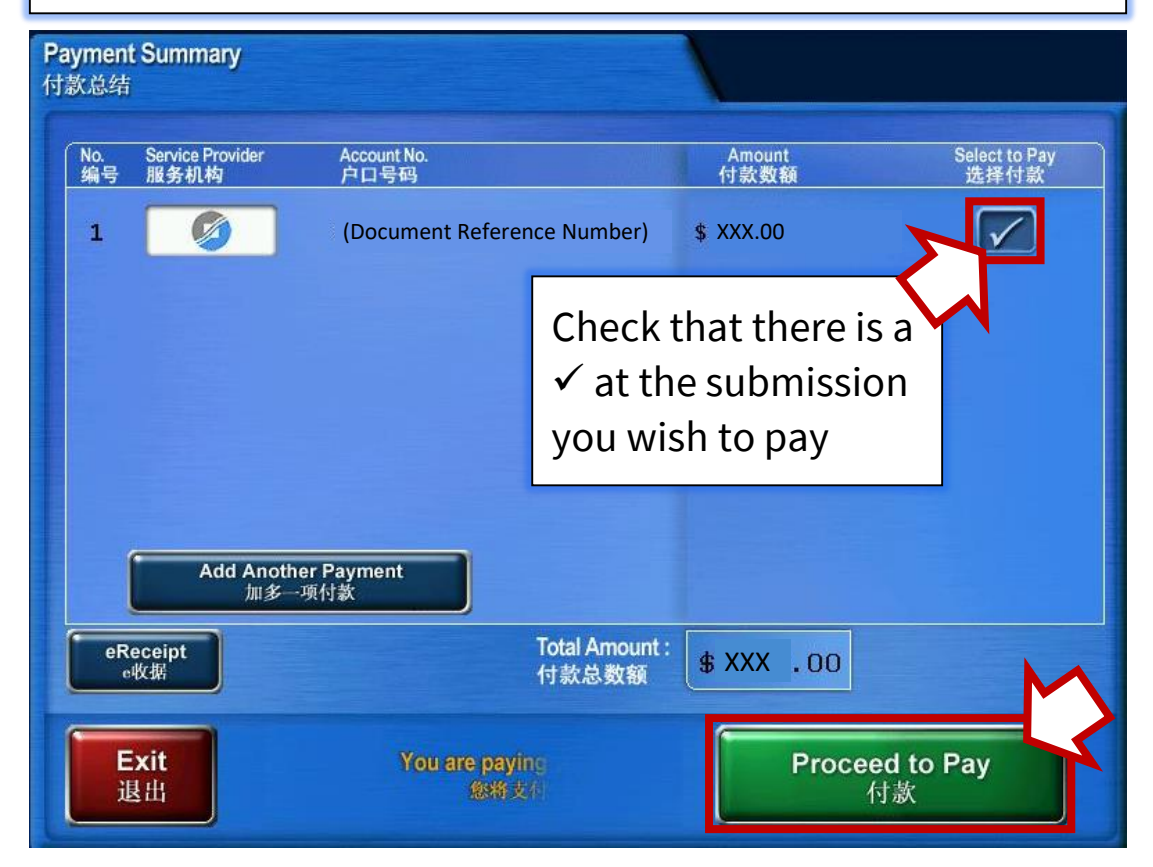

### Step 9: Completion

### If payment is successful, you will see this screen below

| Pi<br>付 | ayment<br>款总结 | Summary                  |                             |                |                                |
|---------|---------------|--------------------------|-----------------------------|----------------|--------------------------------|
|         | No.<br>编号     | Service Provider<br>服务机构 | Account No.<br>户口号码         | Amount<br>付款数额 | Select to Pay<br>选择付款          |
|         |               | Ø                        | (Document Reference Number) | PAID BY A      | TM CARD : \$ XXX.00            |
|         |               |                          |                             |                |                                |
|         |               |                          |                             |                |                                |
|         |               |                          |                             | 3              |                                |
|         |               |                          |                             |                |                                |
|         |               |                          | Total Amount :              | \$XXX.00       |                                |
|         |               |                          | 付款总数额                       | PAID           | Transaction Successful<br>交易形式 |
|         | E             | <b>xit</b><br>生出         |                             |                |                                |

You may download your Stamp Certificate on our <u>e-Stamping Portal</u> now.

For assistance on downloading of Stamp Certificate, please refer to our self-help guide published <u>here</u>.

### END

### Annexes

### Annex A – Document Reference Number ('DRN')

Stamp Lease/ Tenancy Agreement

| Requires an existing internet banking<br>account with DBS/ POSB, OCBC, UOB,<br>Citibank or Standard Chartered Bank.     Document Ref No XXXXXXXXXXXXXXXXXXXXXXXXXXXXXXXXXXX | vould like to pa | av by                     |               | Pavable Amount  |                 |
|----------------------------------------------------------------------------------------------------|------------------|---------------------------|---------------|-----------------|-----------------|
| The DRN is obtained at the payment page of your e                                                                                                    | eNETS            | Requires an existing inte | ernet banking | Document Ref No | XXXXXXXXXXXXXXX |
| The DRN is obtained at the payment page of your e<br>Stamping Submission.                                                                                                   |                  | Citibank or Standard Ch   | artered Bank. | Stamp Duty      |                 |
|                                                                                                    |                  |                           |               |                 |                 |

🖶 PRINT 🏠 RATE THIS E-SERVICE

### Annex B – AXS Kiosk Receipt

| -                                                                                                | station                                      |
|--------------------------------------------------------------------------------------------------|----------------------------------------------|
| [30018002]<br>Service<br>Merchant No<br>Receipt/Auth<br>Bank<br>ARPC<br>Date/Time<br>Amount Paid | Transaction<br>information<br>here           |
| ~~~~~~                                                                                           | Payment Service                              |
| IRAS<br>Account No.<br>Stamp Duty                                                                | : [Doc Ref No.] \$\$: XXX                    |
|                                                                                                  | Total Amount: S\$ XXX                        |
| AXS<br>Thank yo                                                                                  | Hotline: 65602727<br>u for using AXS Station |